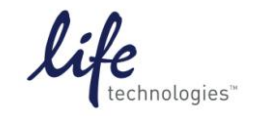

Setup Guide on Molecular Devices SpectraMax® M5/M5e Microplate Reader

# Setup for LanthaScreen<sup>®</sup> Europium Assays on SpectraMax<sup>®</sup> M5/M5e Microplate Reader with SoftMax<sup>®</sup> Pro 6 Software

### **IMPORTANT INFORMATION**

Test your plate reader set-up before using LanthaScreen® Terbium and Europium assays

We have developed two technical notes which provide a method for verifying that a fluorescent plate reader is able to detect a change in time-resolved fluorescence energy transfer (TR-FRET) signal, confirming proper instrument set-up and a suitable response. The method is independent of any biological reaction or equilibrium and uses reagents that are on-hand for the LanthaScreen<sup>®</sup> assay.

For complete instructions, visit <u>www.lifetechnologies.com/instrumentsetup</u> and click on "Download Terbium assay application note" or "Download Europium assay application note."

Molecular Devices SpectraMax M5/M5e Microplate Reader was tested for compatibility with Life Technologies LanthaScreen<sup>®</sup> Kinase Binding and Adapta<sup>™</sup> Europium-based TR-FRET assays. The following document is intended to demonstrate setup of this instrument and provide representative data. These settings are also valid for the SpectraMax M3/M4 and FlexStation<sup>®</sup> 3 Multi-Mode Microplate Readers.

For more detailed information and technical support of Life Technologies assays including specific conditions for assay windows between 2-3 fold, please call 1-800-955-6288 and enter extension 40266 or email <u>drugdiscoverytech@lifetech.com</u>.

For more detailed information and technical support of Molecular Devices instruments or software, please contact Molecular Devices at 1-800-635-5577 or <u>www.moleculardevices.com</u>.

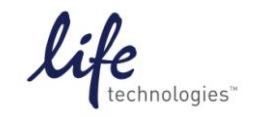

Version No.: 8 Oct 12

Setup Guide on Molecular Devices SpectraMax® M5/M5e Microplate Reader

## A. Recommended Optics

|                   | Wavelength (nm) | Wavelength selection |  |  |  |
|-------------------|-----------------|----------------------|--|--|--|
| Excitation        | 332/9           | Monochromator        |  |  |  |
| Emission 1        | 620/15          | Monochromator        |  |  |  |
| Emission 2        | 665/15          | Monochromator        |  |  |  |
| Emission 1 Cutoff | 550             | Filter               |  |  |  |
| Emission 2 Cutoff | 550             | Filter               |  |  |  |

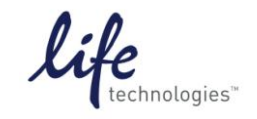

Version No.: 8 Oct 12

Page 3 of 10

Setup Guide on Molecular Devices SpectraMax® M5/M5e Microplate Reader

#### **B.** Instrument Setup

1. Open SoftMax<sup>®</sup> Pro 6 software. Click on "Protocol Manager" to open the Protocol Library. Within the "TR-FRET" folder, locate the "LanthaScreen TR-FRET" protocol and click to open.

| Home Protocols View Ope                                                                                                    | rations Help                                                                                                    |                                                                                             |
|----------------------------------------------------------------------------------------------------|----------------------------------------------------------------------------------------------------|---------------------------------------------------------------------------------------------|
| Home Protocols View Ope<br>Home Protocols View Ope<br>Folder Save As Protocol<br>Locations Default<br>Protocol Manager<br>Protocol Library* | rations Help<br>Export for<br>Sharing<br>Assay Development<br>Associates of Cape Cod<br>Basics<br>Binding and Enzymology<br>Cell Growth & Viability<br>Cell Signaling & Transport<br>Early ADME-Permeability & Solubility<br>Cell Signaling & Transport<br>Early ADME-Permeability & Solubility<br>ELISA-Endpoint<br>ELISA-Endpoint<br>ELISA-Kinetic<br>FilterMax Protocols<br>Fluorescence Polarization<br>IMAP<br>MicroMax Low Volume Plate<br>Molecular Devices<br>Nucleic Acids<br>Paradigm Protocols<br>Pipettor Validation<br>Protein Quant<br>Reader Validation-Cuvette Abs |                                                                                             |
|                                                                                                    | Reader Validation-Plate Abs                                                                                                    |                                                                                             |
|                                                                                                    | TR-FRET                                                                                                    | HTRF Assay Optimization<br>HTRF Reader Control                                              |
|                                                                                                    |                                                                                                    | HTRF Standard Assay Terbium<br>HTRF Standard Assay<br>LANCE TR-FRET<br>LanthaScreen TR-FRET |

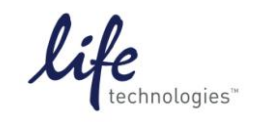

Version No.: 8 Oct 12

Page 4 of 10

Setup Guide on Molecular Devices SpectraMax® M5/M5e Microplate Reader

2. Click on the microplate icon in the Navigation Tree on the left side of the screen. Click on the Settings icon either in the toolbar at the top of the screen...

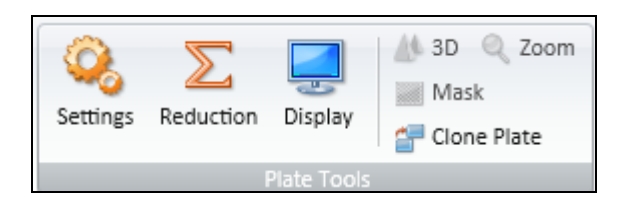

... or in the plate section header.

| GeneBLAzer 📖 Plate1 🔍 🙀 🙀 🙀 |
|-----------------------------|
|-----------------------------|

3. This opens the Settings window. TRF read mode and Endpoint read type are already selected in the pre-configured protocol. The default LanthaScreen protocol contains optimal settings for assays using a Terbium donor and fluorescein or similar acceptor. To use the protocol for assays with a Europium donor and Alexa Fluor 647 or similar acceptor, the wavelengths must be modified to match those in the screenshot below:

| 9 | Settings                                |               |               |          |                 |                  |       |          |    |
|---|-----------------------------------------|---------------|---------------|----------|-----------------|------------------|-------|----------|----|
|   | Read Mode                               | ABS           | M<br>FL       |          |                 | TRF              | F     | P<br>P   |    |
|   | Read Type                               | ©<br>Endpoint | Kinetic       | Sp       | <b>o</b> ectrum | Well Scan        |       |          |    |
| ( | Category                                |               |               |          |                 |                  |       |          |    |
|   | Wavelengths                             |               | Wavelength Se | ttings   |                 |                  |       |          |    |
|   | Plate Type<br>Read Area<br>TRE Settings |               |               |          | Number o        | of wavelength pa | irs 2 | ~        |    |
|   | PMT and Optics                          |               |               | Excitati | on              | Emission Cuto    | ff    | Emission |    |
|   | Shake                                   |               |               |          |                 | Auto Cutof       | f     |          |    |
|   | More Settings                           |               | Lm1           | 332      | nm              | 550 🗸            |       | 620      | nm |
|   |                                         |               | Lm2           | 332      | nm              | 550 🗸            |       | 665      | nm |

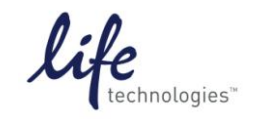

Page 5 of 10

Setup Guide on Molecular Devices SpectraMax® M5/M5e Microplate Reader

4. Choose the desired plate type, using the upper dropdown menu to choose plate format (96 or 384 wells) and the "Select Specific" menu to choose the specific plate type.

| Category       |                     |                                                                      |   |
|----------------|---------------------|----------------------------------------------------------------------|---|
| Wavelengths    | Plate Type Settings |                                                                      |   |
| Plate Type     |                     |                                                                      |   |
| Read Area      | Plate Format        | 384 Wells 💌                                                          |   |
| TRF Settings   | Select Specific     | 384 Well Standard cirbtm                                             | ~ |
| PMT and Optics |                     | 384 Well Standard opaque                                             |   |
| Shake          | Edit Plate          | 384 Well Greiner blk/clr                                             |   |
| More Settings  | Remove Plate        | 384 Well Greiner clear                                               |   |
| Wore beamgs    | Incinove ridee      | 384 Well Costar wht/clr                                              |   |
|                |                     | 384 Well Costar blk/clr                                              |   |
|                |                     | 384 Well Costar black                                                |   |
|                |                     | 384 Well Falcon blk/clr                                              |   |
|                |                     | 384 Well Corning flatbtm                                             |   |
|                |                     | 384 Well Corning clr/flatbtm                                         |   |
|                |                     | 384 Well Corning low vol/rndbtm                                      |   |
|                |                     | 384 Well MDC HE PS                                                   |   |
|                |                     | μMax 64 Well Low Volume                                              | ~ |
|                |                     | 204 M/-II Considered and an International Data 204 LITE Landscore -1 |   |

5. Now select the area of the plate to read.

| Category               |                                                                                                    |
|------------------------|----------------------------------------------------------------------------------------------------|
| Wavelengths            | Read Area Settings                                                                                                    |
| Plate Type             | 384 Well Corning low vol/rndbtm Select All                                                                                                    |
| Read Area              |                                                                                                    |
| PMT and Optics         | A 000000000000000000000000000000000000                                                                                                    |
| Shake<br>More Settings | B       OOOOOOOOOOOOOOOOOOOOOOOOOOOOOOOOOOOO                                                                                                    |
|                        | O       O       O |

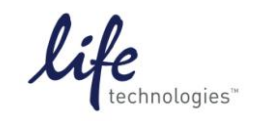

Version No.: 8 Oct 12

Page 6 of 10

Setup Guide on Molecular Devices SpectraMax<sup>®</sup> M5/M5e Microplate Reader

6. In TRF Settings, set the Integration Delay to 50  $\mu$ s and the Integration Time to 400  $\mu$ s. Note: typical settings for LanthaScreen assays are 100  $\mu$ s delay and 200  $\mu$ s integration; optimizing the delay and integration may improve assay window, but in general the SpectraMax<sup>®</sup> performs better with the delay and integration times listed here.

| Category       |                   |          |
|----------------|-------------------|----------|
| Wavelengths    | TRF Settings      |          |
| Plate Type     | Integration Delay | 50 🔽 μs  |
| Read Area      |                   | 400      |
| TRF Settings   | integration lime  | 400 💌 μs |
| PMT and Optics |                   |          |
| Shake          |                   |          |
| More Settings  |                   |          |

7. PMT and Optics, Flashes per read should be set to 100 for optimal performance. The number of flashes per read may be decreased for faster read times.

| ( | Category       |                         |
|---|----------------|-------------------------|
|   | Wavelengths    | PMT and Optics Settings |
|   | Plate Type     |                         |
|   | Read Area      |                         |
|   | TRF Settings   | Flashes per read 100    |
|   | PMT and Optics |                         |
|   | Shake          |                         |
|   | More Settings  | Read From Bottom        |

8. In the category "More Settings", the settings shown below should be used.

| Category       |                |             |
|----------------|----------------|-------------|
| Wavelengths    | More Settings  |             |
| Plate Type     | Coliberto      |             |
| Read Area      |                |             |
| TRF Settings   | Carriage Speed | Normal 🗸 🗸  |
| PMT and Optics | Read Order     | Column 🗸    |
| Shake          | Settling Time  |             |
| More Settings  | Dura           | tion 100 ms |
|                | Dara           | 113         |

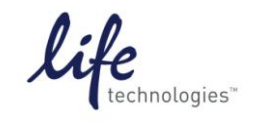

Version No.: 8 Oct 12

Page 7 of 10

Setup Guide on Molecular Devices SpectraMax® M5/M5e Microplate Reader

9. Click OK to close the Settings window. To read the plate, click the green "Read" button at the top of the screen.

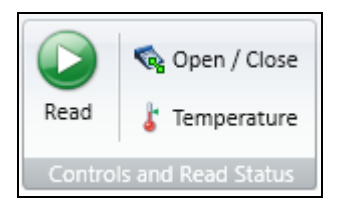

10. After the plate is read, data will appear in the plate section:

| Lantha | Scre. |   |   | Pla | te0 | 1 |   |   |   |    |    |              |           | Q         |           |           | Σ          | Σ            | Ş  |    |    |    | Q  |    | • |
|--------|-------|---|---|-----|-----|---|---|---|---|----|----|--------------|-----------|-----------|-----------|-----------|------------|--------------|----|----|----|----|----|----|---|
|        |       |   |   |     |     |   |   |   |   |    |    |              |           |           |           |           |            |              |    |    |    |    |    |    |   |
|        |       |   |   |     |     |   |   |   |   |    | Pl | ate0         | 1         |           |           |           |            |              |    |    |    |    |    |    |   |
|        | 1     | 2 | 3 | 4   | 5   | 6 | 7 | 8 | 9 | 10 | 11 | 12           | 13        | 14        | 15        | 16        | 17         | 18           | 19 | 20 | 21 | 22 | 23 | 24 |   |
| А      |       |   |   |     |     |   |   |   |   |    |    | 56.8<br>36.0 | 2e4<br>39 | 2e4<br>26 | 2e4<br>18 | 2e4       | 2e4        | 54.8<br>31.4 |    |    |    |    |    |    | ] |
| В      |       |   |   |     |     |   |   |   |   |    |    | 56.3         | 2e4       | 2e4       | 2e4       | 2e4       | 2e4        | 59.4         |    |    |    |    |    |    |   |
| с      |       |   |   |     |     |   |   |   |   |    |    | 38.3<br>52.4 | 37<br>2e4 | 25<br>2e4 | 15<br>2e4 | 11<br>2e4 | 532<br>2e4 | 37.5<br>64.9 |    |    |    |    |    |    |   |
|        |       |   |   |     |     |   |   |   |   |    |    | 40.6<br>60.6 | 36<br>2e4 | 26<br>2e4 | 16<br>2e4 | 10<br>2e4 | 556<br>2e4 | 51.7<br>76.6 |    |    |    |    |    |    |   |
| U      |       |   |   |     |     |   |   |   |   |    |    | 40.0         | 36        | 24        | 16        | 10        | 552        | 44.1         |    |    |    |    |    |    |   |
| E      |       |   |   |     |     |   |   |   |   |    |    | 70.6<br>32.3 | 2e4<br>35 | 2e4<br>25 | 2e4<br>15 | 2e4<br>11 | 2e4<br>572 | 84.3<br>42.7 |    |    |    |    |    |    |   |
| F      |       |   |   |     |     |   |   |   |   |    |    | 59.5<br>42.0 | 2e4<br>36 | 2e4       | 2e4       | 2e4       | 2e4        | 67.5<br>38.1 |    |    |    |    |    |    |   |
| G      |       |   |   |     |     |   |   |   |   |    |    | 71.3         | 2e4       | 2e4       | 2e4       | 2e4       | 2e4        | 62.5         |    |    |    |    |    |    |   |
|        |       |   |   |     |     |   |   |   |   |    |    | 40.4<br>62.1 | 35<br>2e4 | 25<br>2e4 | 15<br>2e4 | 11<br>2e4 | 543<br>2e4 | 38.0<br>60.0 |    |    |    |    |    |    |   |
| н      |       |   |   |     |     |   |   |   |   |    |    | 44.Z         | 36        | 25        | 15        | 10        | 541        | 42.4         |    |    |    |    |    |    |   |
| Ι      |       |   |   |     |     |   |   |   |   |    |    | 56.2<br>39.7 | 2e4<br>35 | 2e4       | 2e4       | 2e4       | 2e4        | 58.4<br>40.9 |    |    |    |    |    |    |   |
| 1      |       |   |   |     |     |   |   |   |   |    |    | 59.2         | 2e4       | 2e4       | 2e4       | 2e4       | 2e4        | 59.8         |    |    |    |    |    |    |   |
| 1      |       |   |   |     |     |   |   |   |   |    |    | 39.6         | 35        | 25        | 16        | 10        | 557        | 46.1<br>67.6 |    |    |    |    |    |    |   |
| К      |       |   |   |     |     |   |   |   |   |    |    | 39.5         | 44.0      | 38.0      | 40.4      | 24.5      | 38.8       | 37.9         |    |    |    |    |    |    |   |
| L      |       |   |   |     |     |   |   |   |   |    |    |              |           |           |           |           |            |              |    |    |    |    |    |    |   |
| М      |       |   |   |     |     |   |   |   |   |    |    |              |           |           |           |           |            |              |    |    |    |    |    |    |   |
| N      |       |   |   |     |     |   |   |   |   |    |    |              |           |           |           |           |            |              |    |    |    |    |    |    |   |
| о      |       |   |   |     |     |   |   |   |   |    |    |              |           |           |           |           |            |              |    |    |    |    |    |    |   |
| Ρ      |       |   |   |     |     |   |   |   |   |    |    |              |           |           |           |           |            |              |    |    |    |    |    |    |   |

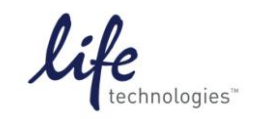

Setup Guide on Molecular Devices SpectraMax® M5/M5e Microplate Reader

11. To set up the template for data analysis, click on Template Editor icon in the top toolbar...

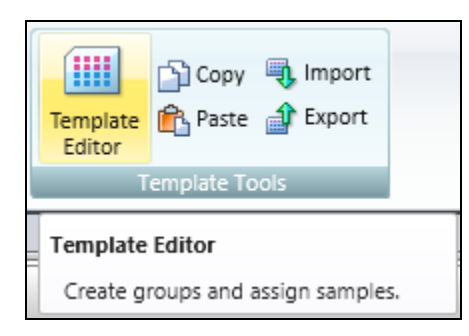

... or on the plate section header.

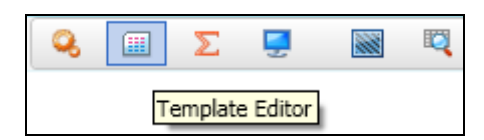

12. Select wells and choose the template group you want to assign them to; click Assign. Repeat for each sample type.

| 🔳 Te                            | mol                                                             | ate    | Edit  | tor   |      |        |      |       |      |       |        |       |                                                    |                                                            |                                                            |                                                     |                                              |      |       |     |    |     |      |     |                             |   |
|---------------------------------|-----------------------------------------------------------------|--------|-------|-------|------|--------|------|-------|------|-------|--------|-------|----------------------------------------------------|------------------------------------------------------------|------------------------------------------------------------|-----------------------------------------------------|----------------------------------------------|------|-------|-----|----|-----|------|-----|-----------------------------|---|
| Select                          | well                                                            | ls, th | en ac | dd or | sele | ct a g | grou | p (or | blan | k) ar | id ass | sign. |                                                    |                                                            |                                                            |                                                     |                                              |      |       |     |    |     |      |     |                             | 2 |
|                                 |                                                                 |        |       |       |      |        |      |       |      |       |        |       |                                                    |                                                            |                                                            |                                                     |                                              |      |       |     |    |     |      |     | Groups                      |   |
|                                 | ору                                                             |        | Pas   | te '  | r    | C      | Cle  | ear   |      |       |        |       |                                                    |                                                            | Vie                                                        | w                                                   | 0                                            | Samp | ole N | ame | 0  | Des | crip | tor | Add Edit Delete             |   |
|                                 | 1                                                               | 2      | 3     | 4     | 5    | 6      | 7    | 8     | 9    | 10    | 11     | 12    | 13                                                 | 14                                                         | 15                                                         | 16                                                  | 17                                           | 18   | 19    | 20  | 21 | 22  | 23   | 24  | 4                           |   |
| A B C D E F G H I J K L M N O P |                                                                 |        |       |       |      |        |      |       |      |       |        |       | 01<br>01<br>01<br>01<br>01<br>01<br>01<br>01<br>01 | 0°56<br>02<br>02<br>02<br>02<br>02<br>02<br>02<br>02<br>02 | ampl<br>03<br>03<br>03<br>03<br>03<br>03<br>03<br>03<br>03 | es4<br>04<br>04<br>04<br>04<br>04<br>04<br>04<br>04 | 05<br>05<br>05<br>05<br>05<br>05<br>05<br>05 |      |       |     |    |     |      |     | Custom<br>Buffer<br>Samples |   |
| Assig                           | nmer                                                            | nt Op  | otion | s —   |      |        |      |       |      |       |        |       |                                                    |                                                            |                                                            |                                                     |                                              |      |       |     |    |     |      |     |                             |   |
| Blan                            | Assignment Options Blanks Plate Blank Group Blank Assign Series |        |       |       |      |        |      |       |      |       |        |       |                                                    |                                                            |                                                            |                                                     |                                              |      |       |     |    |     |      |     |                             |   |

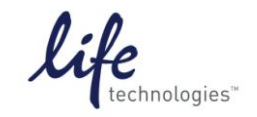

Setup Guide on Molecular Devices SpectraMax $^{\odot}$  M5/M5e Microplate Reader

13. When wells are assigned to template groups, data will populate group tables where analysis can be done:

| Lar | nthaScre | Samples |                     |          | <u>fo</u> | મહ્ય્   |
|-----|----------|---------|---------------------|----------|-----------|---------|
|     |          |         |                     |          | Samples   |         |
|     | Sample   | Sample# | Concentration<br>nM | AvgRatio | SDratio   | CVratio |
|     | 01       | 1       | 800.000             | 0.227    | 0.008     | 3.5     |
|     | 02       | 2       | 400.000             | 0.150    | 0.004     | 2.9     |
|     | 03       | 3       | 200.000             | 0.082    | 0.003     | 3.7     |
|     | 04       | 4       | 100.000             | 0.055    | 0.001     | 2.6     |
|     | 05       | 5       | 25.000              | 0.026    | 0.001     | 4.4     |

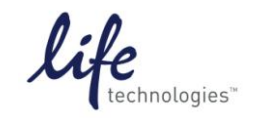

Version No.: 8 Oct 12

Page 10 of 10

Setup Guide on Molecular Devices SpectraMax® M5/M5e Microplate Reader

#### C. Results:

 

 Table 1. LanthaScreen<sup>®</sup> Europium TR-FRET testing on the SpectraMax<sup>®</sup> M5. Data obtained from running the diffusionbased TR-FRET instrument test available at Life Technologies Instrument Portal (www.lifetechnologies.com/instrumentsetup) under "Download Europium assay Application Note." Ratios obtained,

response ratio (RR = ratio at a given high concentration of acceptor divided by the TR-FRET ratio obtained at 25nM acceptor), and Z' values at each concentration are shown.

|               | TR-FRET |      |      |
|---------------|---------|------|------|
| Acceptor (nM) | Ratio   | RR   | Z'   |
| 800           | 0.227   | 8.73 | 0.86 |
| 400           | 0.150   | 5.77 | 0.87 |
| 200           | 0.082   | 3.15 | 0.78 |
| 100           | 0.055   | 2.12 | 0.73 |
| 25            | 0.026   |      |      |